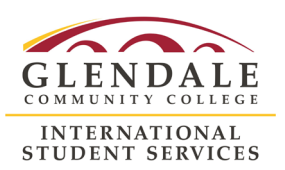

## How to Access MyGCC and Activate your Student Email

## Before you begin make sure you have:

- Your Student ID Number
  - If you need assistance with your ID Number or Password, please use the listed VERDUGO CAMPUS HELP links on the MyGCC page.

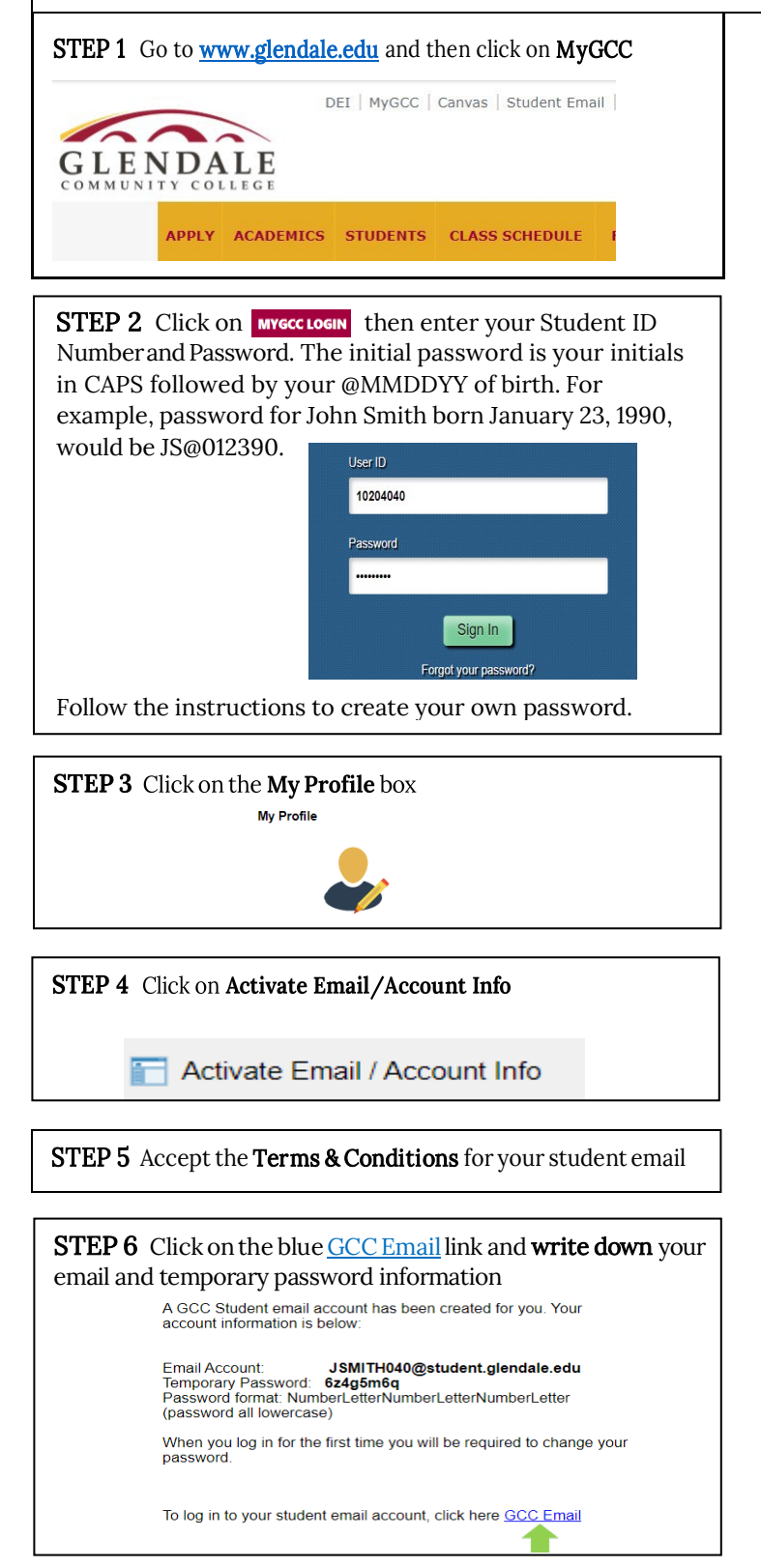

## STEP 7 Enter your student email and click on Next and then enteryour temporary password. Sign in (2) jsmith040@student.glendale.edu ∨ to continue to Gmail Inter your password JSMITH040 @student.glendale.edu ..... Forgot email? Show password Not your computer? Use Guest mode to sign in privately Forgot password? Next Create account

| Create a strong password                                               |
|------------------------------------------------------------------------|
| Create a new, strong password that you don't use for other<br>websites |
| Create password                                                        |
| Confirm                                                                |
| At least 5 characters Show password                                    |
| Next                                                                   |

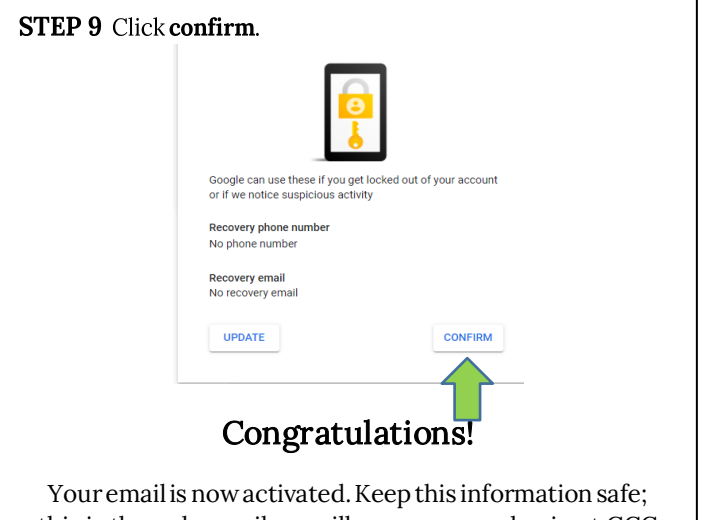

this is the only email we will use once you begin at GCC

NEXT STEPS Complete Pre-Orientation